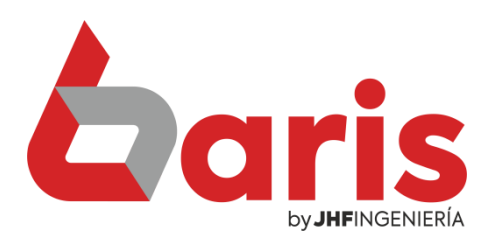

## Registrar cheque

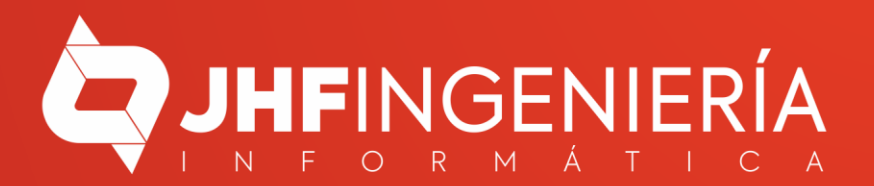

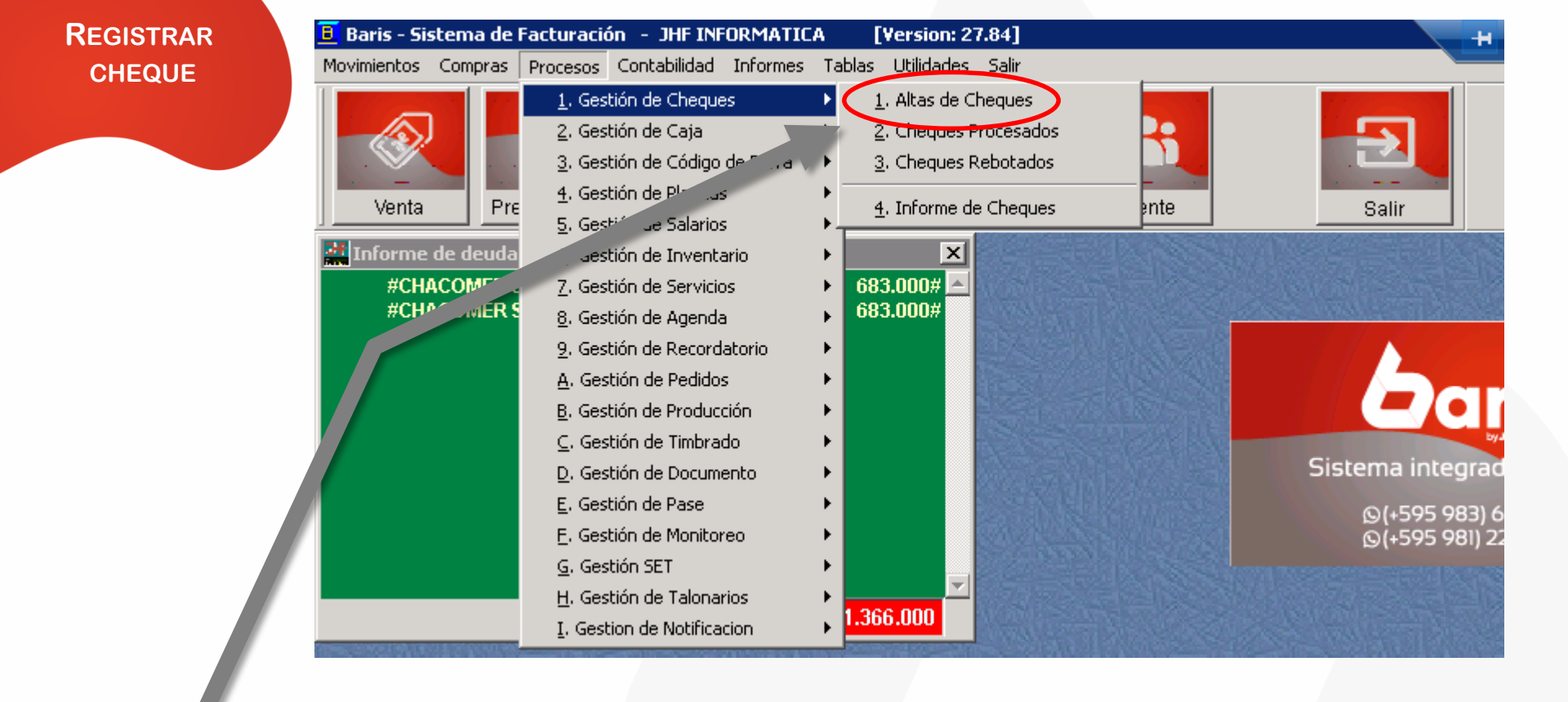

Ingrese en [Procesos/Gestión de Cheques/Altas de Cheques]

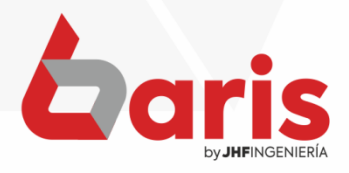

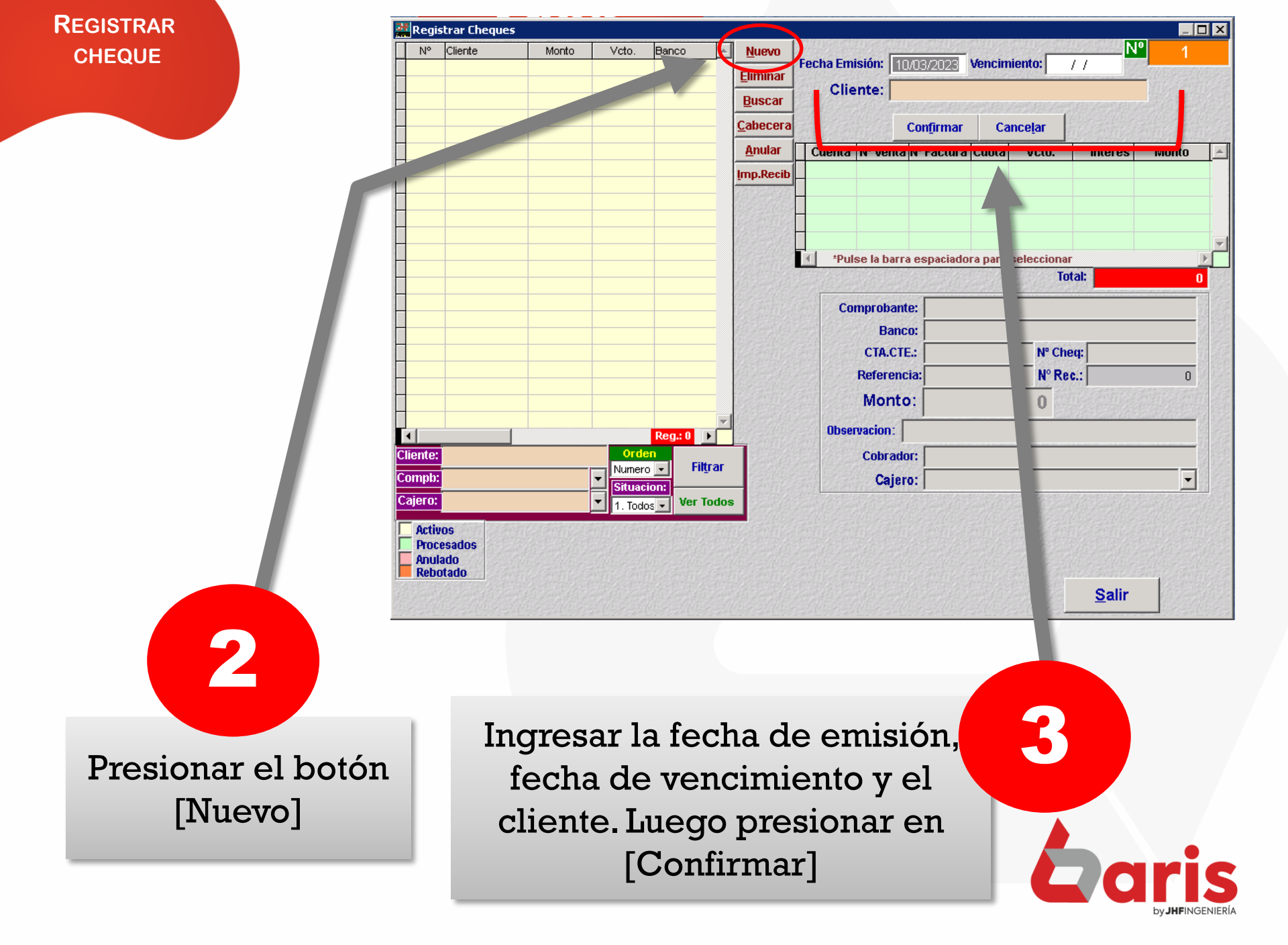

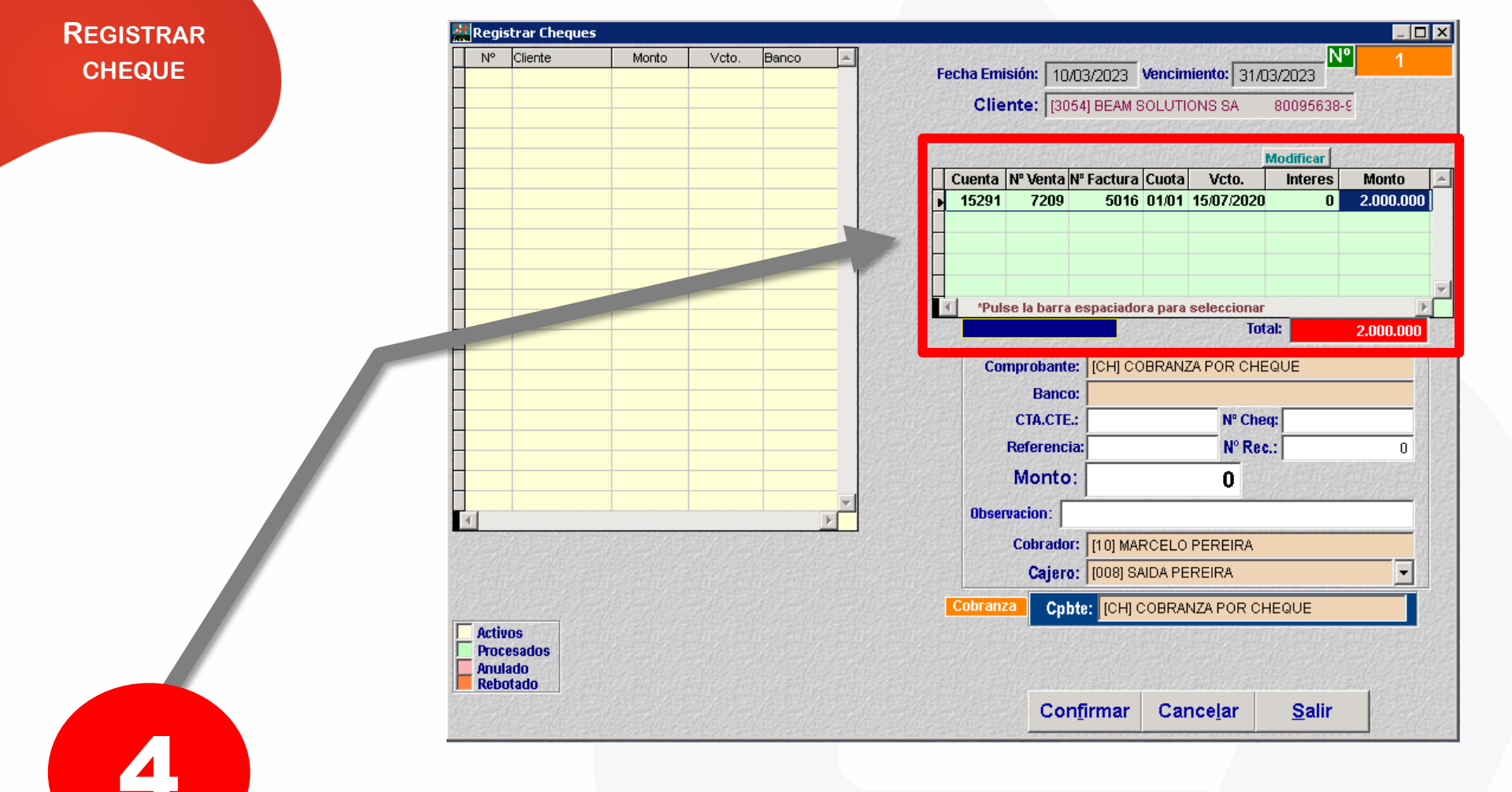

En el caso de que haya más de una cuenta, se puede seleccionar una en específico presionando la tecla [barra espaciadora]

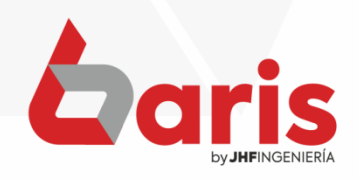

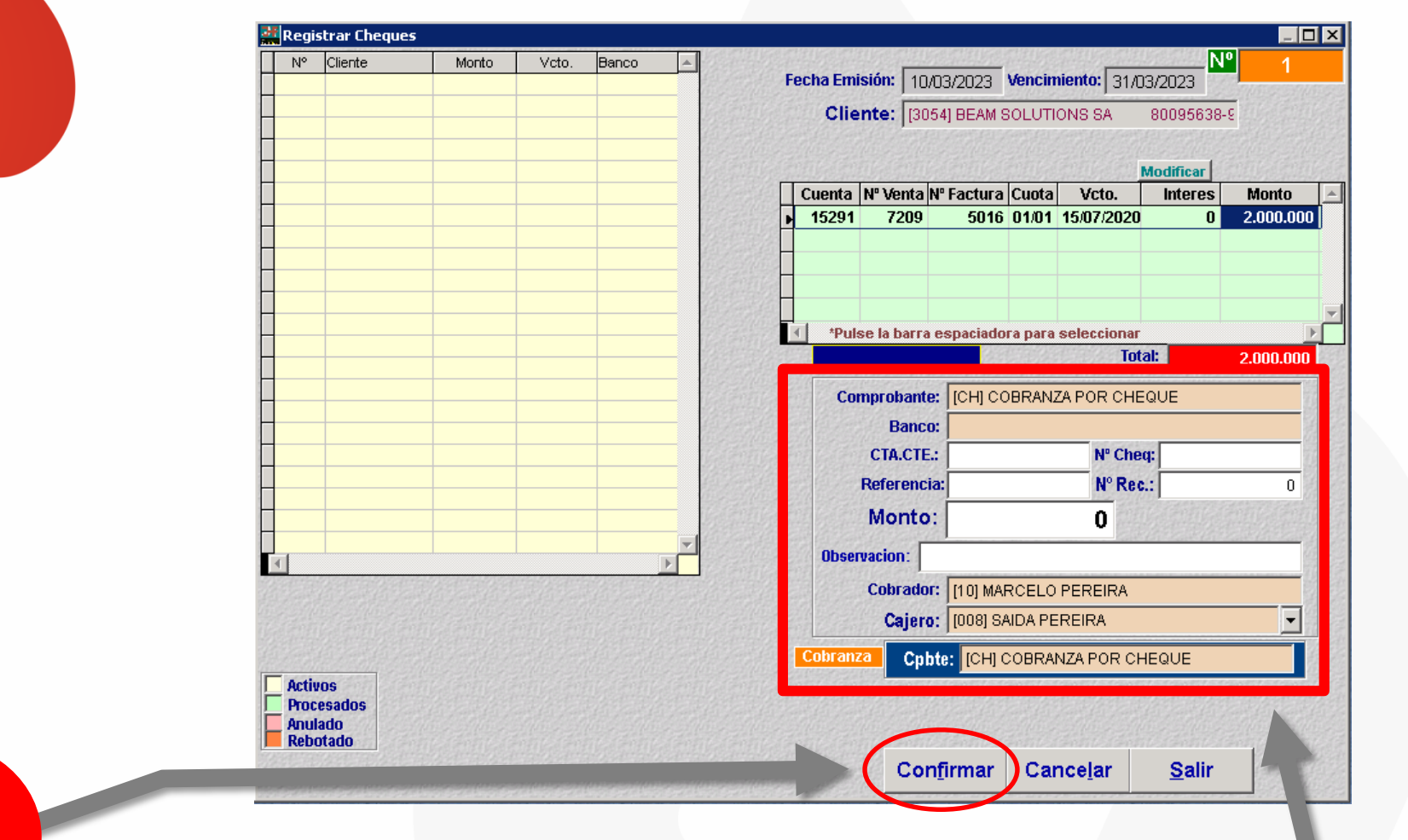

Una vez finalizado todo el registro, presionar en el botón [Confirmar]

R

REGISTRAR

CHEQUE

Ingresar aquí los datos del cheque junto con el monto que se abonará en el caso de que se quiera abonar un monto específico mayor o menor a la cuenta

5

+595 61 571 050
+595 983 618 040
+595 981 223 020
www.jhf.com.py
jhfpy@hotmail.com
@jhfingenieria

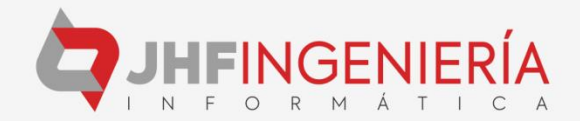